# คู่มือการใช้งานระบบ PLC ออนไลน์ สำหรับวิทยากร

 URL สำหรับเข้าสู่ระบบ PLC ออนไลน์ <u>https://www.edulpru.info/plconline</u> เมื่อเข้าสู่หน้าหลัก เรียบร้อยแล้ว ให้เลือกเมนู "วิทยากร" เพื่อไปยังหน้าล็อคอินของแต่ละหลักสูตร

| $\leftarrow \ \Rightarrow$ | C 🔒 ปลอดภัย   h | https://www.edulpru.info/plconline/                                                                                      | <b>*</b> : |
|----------------------------|-----------------|----------------------------------------------------------------------------------------------------|------------|
| ระบบ โ                     | PLC Online      |                                                                                                    |            |
|                            |                 | เข้าสู่ระบบ PLC ออนไลน์ เลือกตามหลักสูตรที่เข้าอบรม (คู่มือการใช้งาน)                                                    | หน้าที่    |
| ลำดับ                      | รหัสหลักสูตร    | ชื่อหลักสูตร                                                                                                    |            |
| 1                          | 60003010        | การสอนวรรณคดีไทยโดยใช้กิจกรรมการเรียนรู้บูรณาการ                                                                         |            |
| 2                          | 60003003        | เทคนิคการสอนภาษาไทยเพื่อพัฒนาการเรียนรู้ของนักเรียนตามแนวข้อสอบ PISA - Like และ O - NET                                  |            |
| 3                          | 60008004        | เทคนิคการทำวิจัยในชั้นเรียนภาษาอังกฤษ                                                                                    |            |
| 4                          | 60010134        | การพัฒนาบทเรียนคอมพิวเตอร์ช่วยสอนด้วยไปรแกรมไมโครซอฟต์เพาเวอร์พอยต์                                                      |            |
| 5                          | 60009049        | ครูยุคใหม่ใส่ใจจิตวิทยาการแนะแนวเพื่อพัฒนานักเรียนในศตวรรษที่ 21                                                         |            |
| 6                          | 60012008        | เทคนิคการสร้างเครื่องมือวัดและประเมินผลการเรียนรู้ภาคจิตพิสัย                                                            |            |
| 7                          | 60012028        | การวัดประเมินผลการเรียนรู้โดยยึดผู้เรียนเป็นศูนย์กลาง                                                                    |            |
| 8                          | 60012036        | การวิจัยเพื่อพัฒนาการจัดการเรียนรู้ในศตวรรษที่ 21 เพื่อมุ่งสู่ Thailand 4.0                                              |            |
| 9                          | 60012057        | รูปแบบการประเมินโครงการแนวใหม่                                                                                           |            |
| 10                         | 60000129        | การจัดการเรียนรู้โดยใช้โครงงานเป็นฐานสำหรับครู (Project Based Learning : PBL)                                            |            |
| n                          | 60000130        | เทคนิคการจัดการเรียนรู้ของครูในศตวรรษที่ 21 โดยใช้ชุมชนแห่งการเรียนรู้ทางวิชาชีพ (Professional Learning Community : PLC) |            |
| 12                         | 60004017        | การอ่านแผนที่ภูมิศาสตร์สำหรับผู้เรียนในศตวรรษที่ 21                                                                      |            |
| 13                         | 60000024        | กลยุทธ์การแก้ปัญหาทางการศึกษา                                                                                            |            |
| 14                         | 6000025         | การบริหารการเปลี่ยนแปลงการพัฒนาทางการศึกษา                                                                               |            |

### 2. คลิกเลือกหลักสูตรที่ดูแล

| ←⇒   | G     | Unawnu   https://www.edulpru.info/plconline/wmt_listcourse_login.php | ☆ | : |
|------|-------|----------------------------------------------------------------------|---|---|
| ระบบ | ) PL( | C Online                                                             |   |   |
|      |       |                                                                      |   | _ |

#### <mark>สำหรับวิทยากรประจำหลักสูตร</mark> เลือกเข้าสู่ระบบตามชื่อหลักสูตร

| ลำดับ | รหัสหลักสูตร | ชื่อหลักสูตร                                                                                                    |
|-------|--------------|----------------------------------------------------------------------------------------------------|
| 1     | 60003010     | การสอนวรรณคดีไทยโดยใช้กิจกรรมการเรียนรู้บูรณาการ                                                                         |
| 2     | 60003003     | เทคนิคการสอนภาษาไทยเพื่อพัฒนาการเรียนรู้ของนักเรียนตามแนวข้อสอบ PISA - Like และ O - NET                                  |
| 3     | 60008004     | เทคนิคการทำวิจัยในชั้นเรียนภาษาอังกฤษ                                                                                    |
| 4     | 60010134     | การพัฒนาบทเรียนคอมพิวเตอร์ช่วยสอนด้วยโปรแกรมไมโครซอฟต์เพาเวอร์พอยต์                                                      |
| 5     | 60009049     | ครูยุคใหม่ใส่ใจจิตวิทยาการแนะแนวเพื่อพัฒนานักเรียนในศตวรรษที่ 21                                                         |
| 6     | 60012008     | เทคนิคการสร้างเครื่องมือวัดและประเมินผลการเรียนรู้ภาคจิตพิสัย                                                            |
| 7     | 60012028     | การวัดประเมินผลการเรียนรู้โดยยึดผู้เรียนเป็นศูนย์กลาง                                                                    |
| 8     | 60012036     | การวิจัยเพื่อพัฒนาการจัดการเรียนรู้ในศตวรรษที่ 21 เพื่อมุ่งสู่ Thailand 4.0                                              |
| 9     | 60012057     | รูปแบบการประเมินโครงการแนวใหม่                                                                                           |
| 10    | 60000129     | การจัดการเรียนรู้โดยใช้โครงงานเป็นฐานสำหรับครู (Project Based Learning : PBL)                                            |
| 11    | 60000130     | เทคนิคการจัดการเรียนรู้ของครูในศตวรรษที่ 21 โดยใช้ชุมชนแห่งการเรียนรู้ทางวิชาชีพ (Professional Learning Community : PLC) |
| 12    | 60004017     | การอ่านแผนที่ภูมิศาสตร์สำหรับผู้เรียนในศตวรรษที่ 21                                                                      |
| 13    | 6000024      | กลยุทธ์การแก้ปัญหาทางการศึกษา                                                                                            |
| 14    | 6000025      | การบริหารการเปลี่ยนแปลงการพัฒนาทางการศึกษา                                                                               |

## 3. เข้าใช้งานระบบ โดยใช้ชื่อผู้ใช้เป็น รหัสพนักงาน รหัสผ่าน เป็นวันเดือนปีเกิด 8 หลัก

| sะบบ PLC Online                                   |                                                                                              |
|---------------------------------------------------|----------------------------------------------------------------------------------------------|
| ระบบ PLC Online ค<br>หลักสูตร 60009049 ครูยุคใหม่ | าณะครุศาสตร์ มหาวิทยาลัยราชภัฏลำปาง<br>ส่ใจจิตวิทยาการแนะแนวเพื่อพัฒนานักเรียนในศตวรรษที่ 21 |
| án                                                | หรับวิทยากรประจำหลักสูตร                                                                     |
| ชื่อผู้ใช้                                        | รหัสประจำตัวพนักงาน                                                                          |
| รหัสผ่าน                                          | วันเดือนปีเกิด รูปแบบ ววดดปปปป                                                               |
|                                                   | ເປ້າສູ່ຣະບບ                                                                                  |

## 4. คลิกเลือกรุ่นที่ดูแล

| $\leftrightarrow \ \exists \ d \in A$ | ป้าลอดกัน   https://www.edulpru.info/plconline/60009049/wmt_main.php |  |  |               | ┦☆ :       |
|---------------------------------------|----------------------------------------------------------------------|--|--|---------------|------------|
| ระบบ PLO                              | : Online                                                             |  |  |               |            |
|                                       |                                                                      |  |  | Administrator | ออกจากระบบ |

หลักสูตร 60009049 ครูยุคใหม่ใส่ใจจิตวิทยาการแนะแนวเพื่อพัฒนานักเรียนในศตวรรษที่ 21

|    |    |    |    | เลือก | เรุ่นผู้เข้าส | บรม |    |    |    |    |
|----|----|----|----|-------|---------------|-----|----|----|----|----|
| 01 | 02 | 03 | 04 | 05    | 06            | 07  | 08 | 09 | 10 | 11 |
| 12 | 13 | 14 | 15 | 16    | 17            | 18  | 19 | 20 | 21 | 22 |

# 5. ระบบจะแสดงรายชื่อผู้เข้าร่วมอบรมในรุ่นที่เลือก เพื่อทำการตรวจเช็คเป็นรายบุคคล

| C โ ปลอดภัย   https://www.edulpru.info/ | /plconlir | ne/60009049/wmt_viewLis | tUser.php?g=5       |                      |                  |               | ☆ :        |
|-----------------------------------------|-----------|-------------------------|---------------------|----------------------|------------------|---------------|------------|
| s:uu PLC Online                         |           |                         |                     |                      |                  |               | A          |
| _                                       |           |                         |                     |                      |                  | Administrator | ออกจากระบบ |
| หลักสูตร                                | s 60      | 009049 ครูยุคให         | มใส่ใจจิตวิทยาการแน | ะแนวเพื่อพัฒนานักเริ | ยนในศตวรรษที่ 21 |               |            |
|                                         |           |                         | รุ่นที่เลือก 5      |                      |                  |               |            |
|                                         | ลำดับ     | ชื่อ-สกุล               | อีเมล               | เบอร์โทร             | รุ่นที่อบรม      |               |            |
|                                         | 1         |                         |                     |                      |                  |               |            |
|                                         | 2         |                         |                     |                      |                  |               |            |
|                                         | 3         |                         |                     |                      |                  |               |            |
|                                         | 4         |                         |                     |                      |                  |               |            |
|                                         | 5         |                         |                     |                      |                  |               |            |
|                                         | 6         |                         |                     |                      |                  |               |            |
|                                         | 7         |                         |                     |                      |                  |               |            |
|                                         | 8         |                         |                     |                      |                  |               |            |
|                                         |           |                         |                     |                      |                  |               |            |

 เมื่อคลิกชื่อผู้เข้าร่วมอบรมเรียบร้อยแล้ว ระบบจะแสดงหน้าผลงาน(โพสต์) ของผู้อบรมรายนั้นๆ ทั้งหมด โดยวิทยากรสามารถคลิกที่ชื่อหัวข้อ เพื่อทำการเปิดอ่าน

| s:uu PLC Online                                                    |               |            |
|--------------------------------------------------------------------|---------------|------------|
|                                                                    | Administrator | ออกจากระบบ |
| หลักสูตร 60003010 การสอนวรรณคดีไทยโดยใช้กิจกรรมการเรียนรู้บูรณาการ |               |            |
| โพสต์ทั้งหมดของ                                                    |               |            |
|                                                                    |               |            |
|                                                                    |               |            |
|                                                                    |               |            |
| เมื่อ 2017-08-28 2130-37                                           |               |            |
|                                                                    |               |            |
| ขอส่งผลงานครับ นวัตกรรมการเรียนรู้สู่ยุคไทยแลนด์ 4.0               |               |            |
| เมื่อ 2017-08-28 2133-23                                           |               |            |
|                                                                    |               |            |
|                                                                    |               |            |

 ระบบจะแสดงรายละเอียดของโพสต์ ประกอบด้วย หัวข้อ รายละเอียด ไฟล์แนบ รูปภาพ ตามที่ผู้อบรม โพสต์เข้ามา โดยวิทยากรสามารถเขียนแสดงความคิดเห็นได้ทันที ความคิดเห็นจากวิทยากรจะแสดงผลไปยัง หน้าโพสต์ของผู้อบรมคนนั้นๆ ด้วย

| Administrator ออกจากร   หลักสูตร 60003010 การสอนวรรณคดีไทยโดยใช้กิจกรรมการเรียนรู้บูรณาการ   ขอส่งผลงานครับ นวัตกรรมการเรียนรู้สู่ยุคไทยแลนด์ 4.0   บอส่งผลงานครับ บวัตกรรมการเรียนรู้สู่ยุคไทยแลนด์ 4.0   ไฟล์แนบ :   โฟล์แนบ :   ความคิดเห็นของวิทยากร   ความเห็นที่ 1   ไฟล์แบบไม้มีครับ   โฟล์แบบไม้ครับ   เพลต์ไดยวิทยากร Administrator   ความเห็นที่ 2   กรุณส่งมาให่ประครับ |     |         |               | u PLC Online                                                 |
|----------------------------------------------------------------------------------------------------|-----|---------|---------------|--------------------------------------------------------------|
| หลกสูตร 60003010 การสอนวรรณคดเทยเดยใช่กจกรรมการเรียนรูบูรณาการ<br>ขอส่งผลงานครับ นวัตกรรมการเรียนรู้สู่ยุคไทยแลนด์ 4.0<br>เฟล์แนบ :<br>เพลด์เนื่อ : 2017-08-28 213323<br>ความคิดเห็นของวิทยากร<br>ความคิดเห็นของวิทยากร<br>ความคิดเกี่ 1<br>เฟล์แบบไม้ครับ<br>เพลด์โดยวิทยากร Administrator                                                                                        | ÷UU | ออกจากร | Administrator | Ad                                                           |
| ขอส่งผลงานครับ นวัตกรรมการเรียนรู้สู่ยุคไทยแลนด์ 4.0<br>ขอส่งผลงานครับ นวัตกรรมการเรียนรู้สู่ยุคไทยแลนด์ 4.0<br>ไฟล์แนบ :<br>เพลต์เนื่อ : 2017-08-28 213323<br>ความคิดเห็นของวิทยาทร<br>ความคิดเห็นของวิทยาทร<br>ความคิดเห็นของวิทยาทร Administrator                                                                                                    |     |         |               | หลกสูตร 60003010 การสอนวรรณคดไทยโดยเชกจกรรมการเรยนรูบูรณาการ |
| ขอส่งผลงานครับ นวัตกรรมการเรียนรู้สู่ยุคไทยแลนด์ 4.0<br>โฟลิ์แนบ :<br>โพล์เนื่อ : 2017-08-28 213323<br>ความคิดเห็นของวิทยากร<br>ความหินที่ 1<br>โฟล์แบบไม่มีครับ<br>โพลด์โดยวิทยากร Administrator<br>ความหินที่ 2<br>กรุณาล่งมาใหม่ปะครับ                                                                                                    |     |         |               | ขอส่งผลงานครับ นวัตกรรมการเรียนรู้สู่ยุคไทยแลนด์ 4.0         |
| ไฟล์แนบ :<br>พลต์เมื่อ : 2017-08-28 2133-23<br>ความคิดเห็นของวัทยากร<br>ความเห็นที่ 1<br>ไฟล์แบบไม่มีครับ<br>ไฟล์โดยวิทยากร Administrator<br>ความเห็นที่ 2<br>กรุณาส่งมาใหม่ปะครับ                                                                                                    |     |         |               | ขอส่งผลงานครับ นวัตกรรมการเรียนรู้สู่ยุคไทยแลนด์ 4.0         |
| โพสต์เมื่อ : 2017-08-28 213323<br>                                                                                                    |     |         |               | ไฟล์แนบ :                                                    |
| ความคิดเห็นของวิทยากร<br>ความเห็นที่ 1<br>โฟล์แบบไม่มีครับ<br>โพสต์โดยวิทยากร Administrator<br>ความเห็นที่ 2<br>กรุณาส่งมาใหม่ปะครับ                                                                                                    |     |         |               | โพสต์เมื่อ : 2017-08-28 21:33:23                             |
| ความเห็นที่ 1<br>โฟล์แนปไม่มีครับ<br>โฟสต์โดยวิทยากร Administrator<br>ความเห็นที่ 2<br>กรุณาส่งมาใหม่นะครับ                                                                                                    |     |         |               | ความคิดเห็นของวิทยากร                                        |
| ไฟล์แนบไม่มีครับ<br>โพสต์โดยวิทยากร Administrator<br>ความเห็นที่ 2<br>กรุณาส่งมาใหม่นะครับ                                                                                                    |     |         |               | ความเห็นที่ 1                                                |
| โพสตโดยวิทยากร Administrator<br>                                                                                                    |     |         |               | ไฟล์แนบไม่มีครับ                                             |
| ความเห็นที่ 2<br>กรุณาส่งมาใหม่นะครับ                                                                                                    | - 1 |         |               | เพลิตโดยอิทยากร Administrator                                |
| กรุณาส่งมาใหม่นะครับ                                                                                                    |     |         |               | ความเห็นที่ 2                                                |
|                                                                                                    |     |         |               | กรุณาส่งมาใหม่นะครับ                                         |
| โพสต์โดยวิทยากร Administrator                                                                                                    |     |         |               | โพสต์โดยวิทยากร Administrator                                |
| ช่องแสดงความคิดเห็น                                                                                                    |     |         |               | ช่องแสดงความคิดเห็น                                          |
| สำหรับวิทยากร                                                                                                    |     |         |               | สำหรับวิทยากร                                                |

 3 กิยากรจะสามารถมองเห็นความคิดเห็นจากสมาชิกคนอื่นๆ ที่แสดงความคิดเห็นต่อโพสต์นั้นๆ ได้ ว่า สมาชิกแต่ละคนพูดคุยอะไรกันบ้าง

| อยากแต่สกหลง                                                                         |                                             |  |
|--------------------------------------------------------------------------------------|---------------------------------------------|--|
| โพสตโดยวิทยากร Ad                                                                    | Iministrator                                |  |
| ช่องแสดงความคิดเห็น<br>สำหรับวิทยากร                                                 |                                             |  |
|                                                                                      | แสดงความคิดเห็น                             |  |
| ความคิดเห็นจากสมาชิก                                                                 | กคนอื่นๆ                                    |  |
| ความคิดเห็นที่ 1                                                                     |                                             |  |
| สวัสดีค่ะ                                                                            |                                             |  |
| โดย นางสาววนิดา ใจสิน                                                                | J. เมื่อ 2017-08-28 11:37:03                |  |
|                                                                                      |                                             |  |
| ความคิดเห็นที่ 2                                                                     |                                             |  |
| ความคิดเห็นที่ 2<br>สวัสดีครับครวนิด                                                 | n                                           |  |
| ความคิดเห็นที่ 2<br>สวัสดีครับครูวนิด<br>เดย                                         | <b>ท</b><br>เมื่อ 2017-08-25 00:09:30       |  |
| ความคิดเห็นที่ 2<br>สวัสดีครับครูวนิด<br>โดย                                         | ท<br>เมื่อ 2017-08-25 00-0930               |  |
| ความคิดเห็นที่ 2<br>สวัสดีครับครูวนิด<br>โดย<br>ความคิดเห็นที่ 3                     | <b>ท</b><br>เมื่อ 2017-08-25 00:0930        |  |
| ความคิดเห็นที่ 2<br>สวัสดีครับครูวนิด<br>โดย<br>ความคิดเห็นที่ 3<br>ขอบคุณที่แวะมาทั | า<br>เมื่อ 2017-08-25 00:09:30<br>โกทายครับ |  |